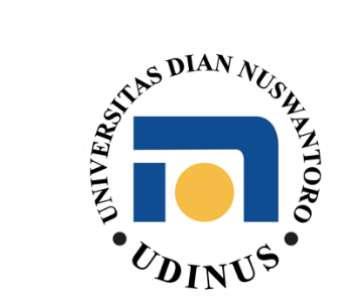

# PANDUAN PENGGUNAAN

# VPN (?)

**UNTUK PERANGKAT MACBOOK** 

1) Download aplikasi OpenVPN Connect melalui link <u>https://openvpn.net/client-connect-vpn-for-mac-os/</u> lalu klik download

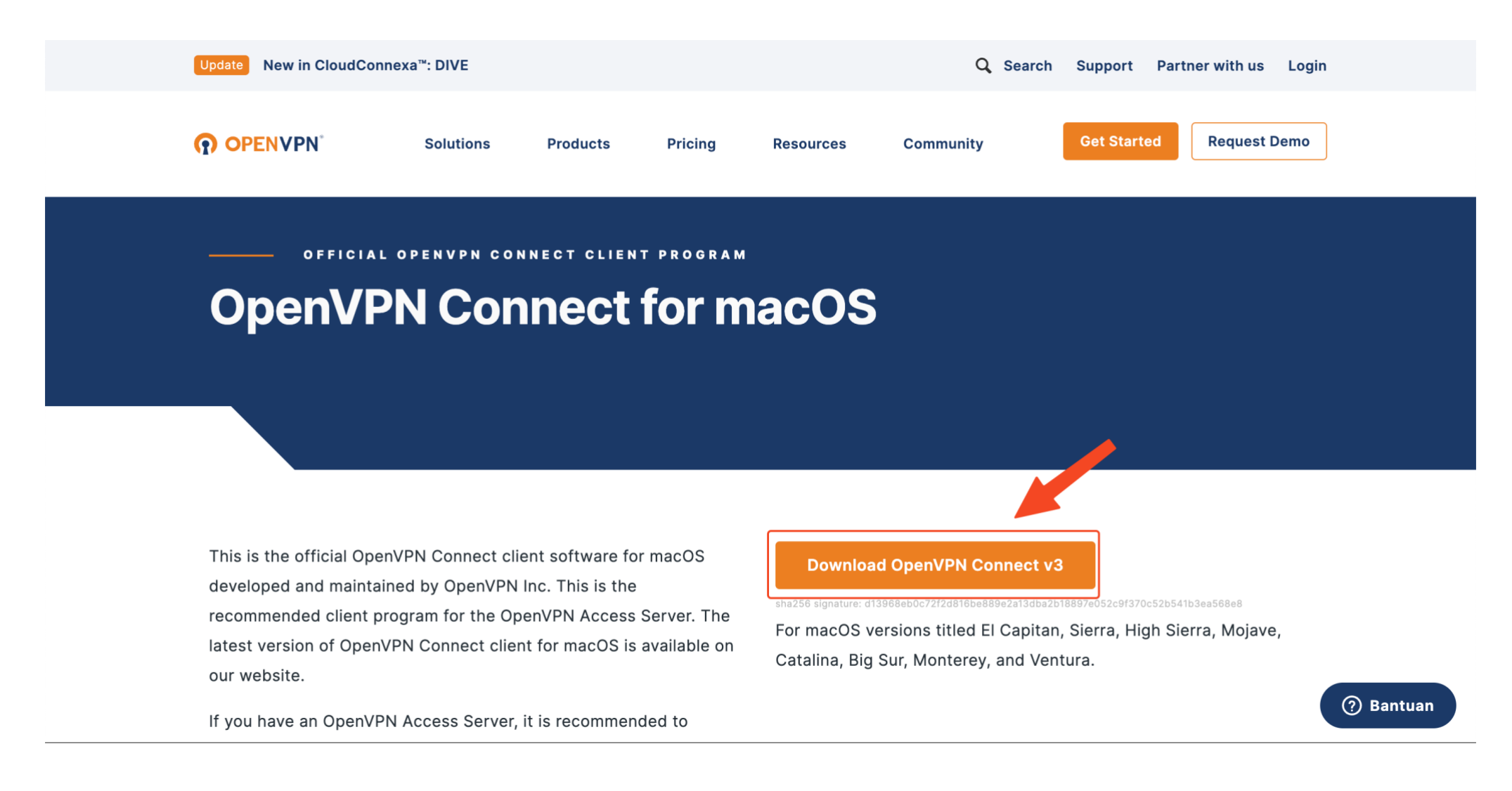

2) Tunggu sampai proses download selesai, sebelum meinstall pastikan macbook kalian sudah mendapat izin untuk menginstall aplikasi pihak ketiga. Masuk ke System Preferences > Privacy &

Security > Allow applications downloaded from pastikan sudah terpilih ke Anywhere

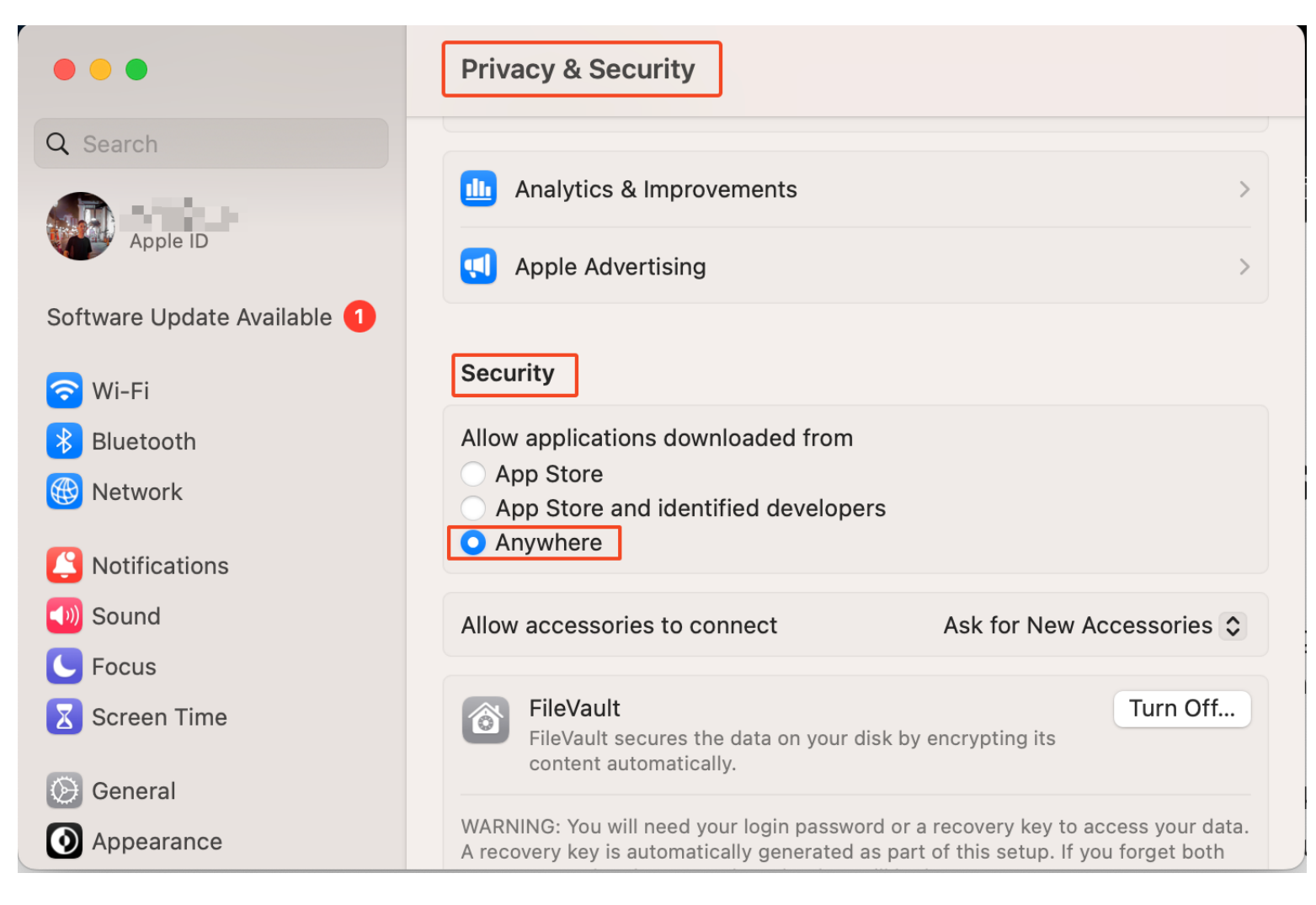

# 3) Install Aplikasi, saat installasi klik next sesuai intruksi, tunggu proses sampai selesai

|                         | < > Downloads              |                          | 🛄 🚟 🖌 🗇 💬 🖌 🔍 Search        |  |
|-------------------------|----------------------------|--------------------------|-----------------------------|--|
| Favorites               | Buka File                  |                          |                             |  |
| M AirDrop               | Juka me                    |                          |                             |  |
| ecents                  |                            | Open                     | NVPN Connect                |  |
| 🙏 Applications          |                            |                          |                             |  |
| Desktop                 | openvpn-                   |                          |                             |  |
| Documents               | connectned.dmg<br>192.8 MB |                          |                             |  |
| Downloads               | and the statement          | Dlease choose            | installer for your          |  |
| iCloud                  |                            |                          |                             |  |
| Locations               |                            | device/ope               | ration system:              |  |
| ⊖ OpenVPN ≜             |                            |                          |                             |  |
| OneDrive                |                            |                          |                             |  |
| Network                 |                            |                          |                             |  |
| Tans                    |                            |                          |                             |  |
| <ul> <li>Red</li> </ul> |                            |                          |                             |  |
| Orange                  |                            |                          |                             |  |
| Yellow                  |                            | OpenVPN_Connect_3_4_2(   | OpenVPN_Connect_3_4_2(      |  |
| • Green                 |                            | 4547)_x86_6r_signed.pkg  | 4547)_arm6er_signed.pkg     |  |
| Blue                    |                            |                          |                             |  |
| Purple                  |                            | Mac with Intel processor | Mac with Apple Silicon chip |  |
| Gray                    |                            | intol                    | É Silicon                   |  |
| All Tags                |                            | intei.                   | Sincon                      |  |
|                         |                            |                          |                             |  |
|                         |                            |                          |                             |  |
|                         |                            |                          |                             |  |
|                         |                            | 2) Sesuaikan chi         | ipset macbook kalian        |  |
|                         |                            | dan klik kanan la        | alu open untuk menginstali  |  |
|                         |                            |                          |                             |  |

### 4) Pastikan installasi telah berhasil

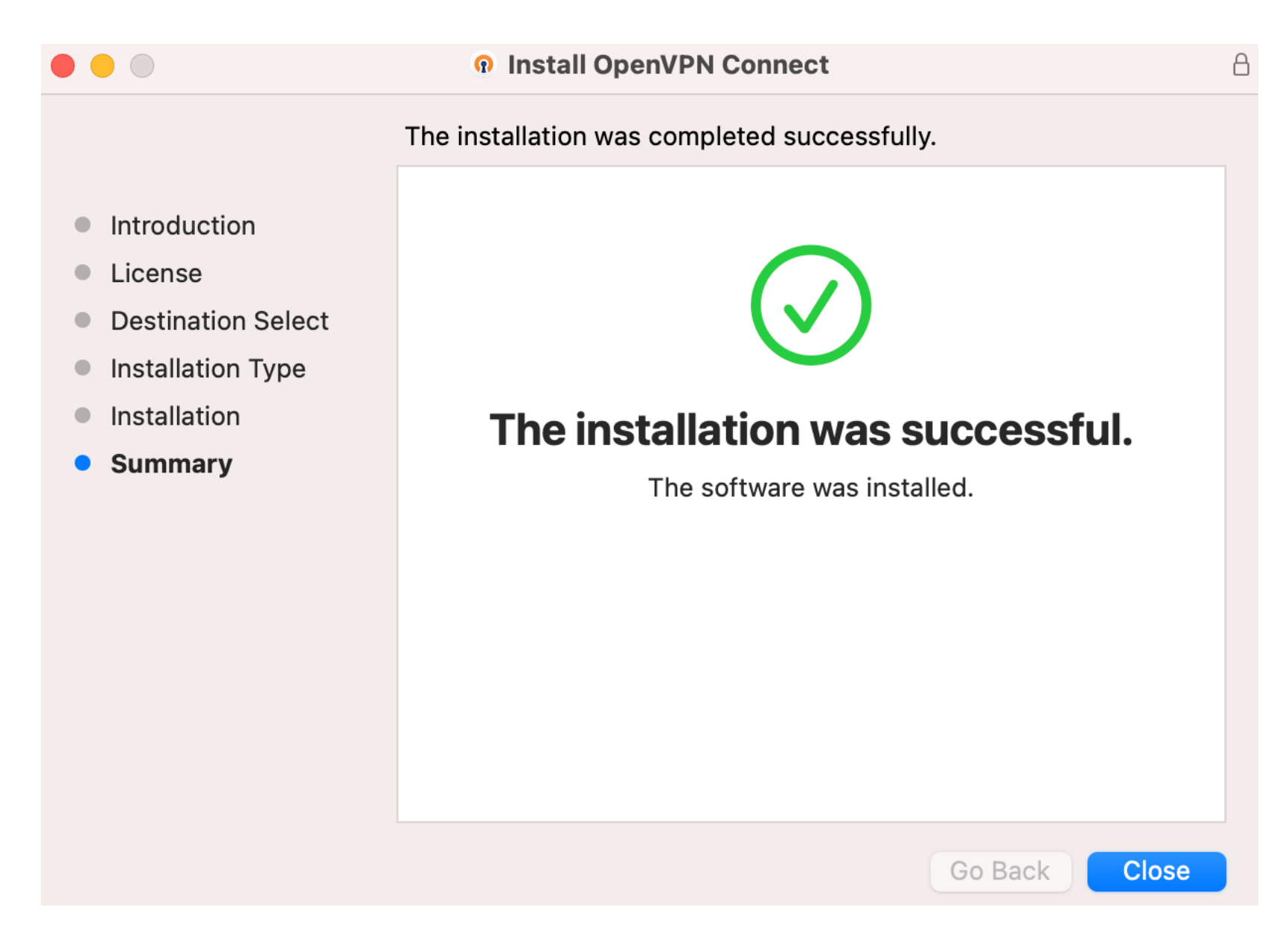

## 5) Siapkan file konfigurasi client untuk konek, lalu buka aplikasi OpenVPN Connect

| 000                                        | < > Downloads | 88 ≔   □□   □  ~ ① ◇ ⊙ ~ Q Search                                                    |           |  |  |  |
|--------------------------------------------|---------------|--------------------------------------------------------------------------------------|-----------|--|--|--|
| Favorites                                  | Other         |                                                                                      | Show Less |  |  |  |
| konfigurasi cli                            | ent           | OpenVPN Connect                                                                      |           |  |  |  |
| Recents                                    |               | - Import Profile 💀                                                                   |           |  |  |  |
| A Applications                             |               |                                                                                      |           |  |  |  |
|                                            | dinus.ovpn    | URL FILE                                                                             |           |  |  |  |
| Downloads                                  |               |                                                                                      |           |  |  |  |
| iCloud                                     |               | Drag and drop to upload .OVPN profile.<br>You can import only one profile at a time. |           |  |  |  |
| Locations                                  |               |                                                                                      |           |  |  |  |
| OneDrive                                   |               |                                                                                      |           |  |  |  |
| Metwork                                    |               | drop kesini                                                                          |           |  |  |  |
| Tags                                       |               | OVEN                                                                                 |           |  |  |  |
| Red                                        |               |                                                                                      |           |  |  |  |
| Orange                                     |               |                                                                                      |           |  |  |  |
| Yellow                                     |               |                                                                                      |           |  |  |  |
| Green                                      |               |                                                                                      |           |  |  |  |
| Biue                                       |               | BROWSE                                                                               |           |  |  |  |
| Grav                                       |               |                                                                                      |           |  |  |  |
| <ul> <li>All Tags</li> </ul>               |               |                                                                                      |           |  |  |  |
|                                            |               |                                                                                      |           |  |  |  |
|                                            |               |                                                                                      |           |  |  |  |
|                                            |               |                                                                                      |           |  |  |  |
|                                            |               |                                                                                      |           |  |  |  |
|                                            |               |                                                                                      |           |  |  |  |
|                                            |               |                                                                                      |           |  |  |  |
|                                            |               |                                                                                      |           |  |  |  |
|                                            |               |                                                                                      |           |  |  |  |
| <ul> <li>Gray</li> <li>All Tags</li> </ul> |               |                                                                                      |           |  |  |  |

### 6) Klik connect, setelah itu VPN berhasil terkoneksi

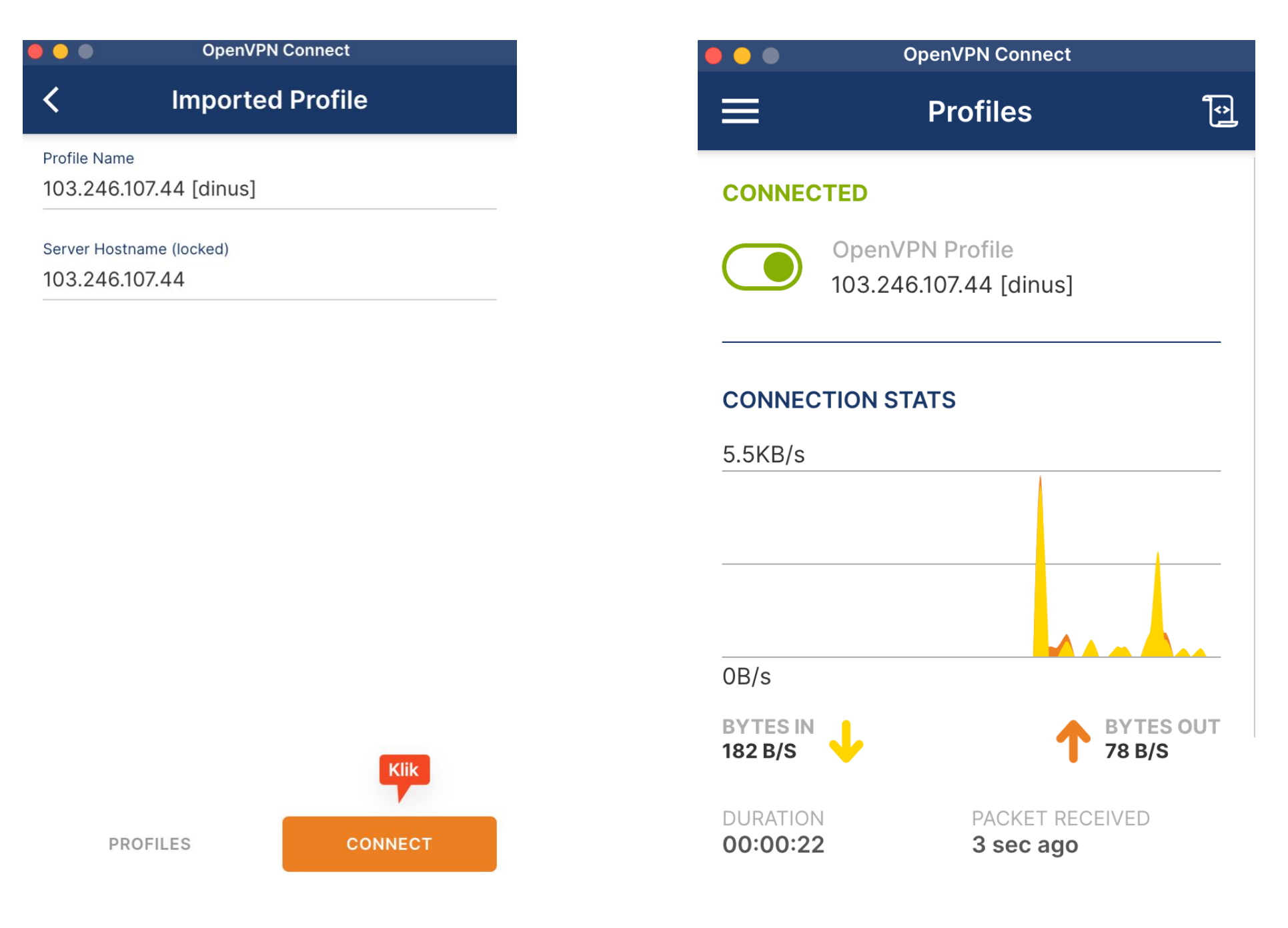